IBM

## Optionale Übung Hardware Konfiguration mit HCD

Erstellen Sie eine Hardware Konfiguration via HCD für folgende Konstellation.

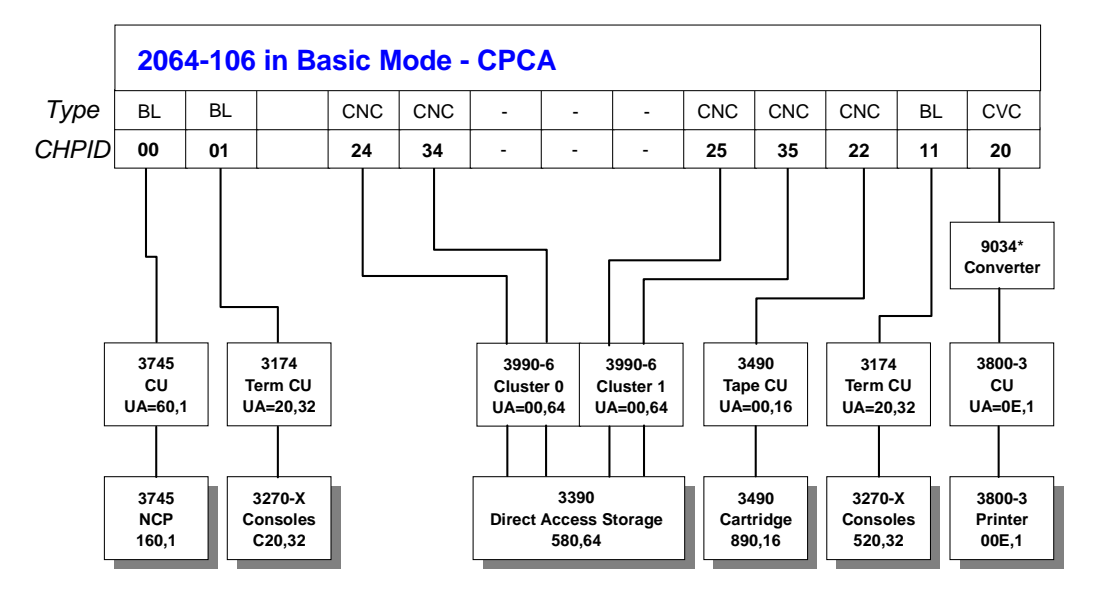

\*The 9034 converter is transparent to HCD. The definition of a CVC Chpid implies the use of a Converter

Graphische Abbildung der Hardware Konfiguration

Rufen Sie im ZEUS System HCD via ISPF POM =12.2 auf.

Direkt auf der ersten Seite des HCDs geben Sie das neu zu erzeugende IODF Work File an:

'userid.IODF01.WORK' (512 Blocks, no activity logging)

Um sich mit der Navigation der Panels leichter zurechtzufinden, nutzen Sie für die Übung auch die "HCD Referenz Summary".

## **Reihenfolge:**

 Definieren Sie einen Prozessor via HCD Option 3 Processor ID (Name)=CPCA, Type=2064, Model=106, Mode=BASIC im Support level: "Basic 2064 Support, IQD, FCP, CF Duplex".

Für bestimmte Eingabefelder (gekennzeichnet durch "+" Zeichen) existieren Auswahlmöglichkeiten, welche sich mit "**F4**" anzeigen und durch deren Auswahl übernehmen lassen.

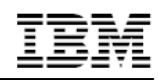

| Goto           | Filter Backup Query Help<br>Add Proces           | ssor                               |  |  |
|----------------|--------------------------------------------------|------------------------------------|--|--|
| Specif         | Specify or revise the following values.          |                                    |  |  |
| Proces         | sor ID CPCA                                      |                                    |  |  |
| Proces         | sor type                                         | +                                  |  |  |
| Confi          | 🚨 Zeus z/VM gateway (SSL secured) - A            |                                    |  |  |
| Numbe          | Numibe File Edit Yiew Communication Actions Help |                                    |  |  |
| Seria<br>Descr | Seria 📾 🖬 📭 🔊 🖻 隆 🖻 💥 💷 📑 📇 😐 😕 ⊘                |                                    |  |  |
| 00000          | Goto Filter Backup Query Help                    |                                    |  |  |
| Speci          |                                                  | Available Processor Types          |  |  |
| Netwo<br>CPC n | Specify or revise the followin                   | Command ===>                       |  |  |
| F1=H           | Processor ID                                     | Select one.                        |  |  |
| F12=C          | Processor type                                   | Type-Model                         |  |  |
| ų£∎+ а         | Processor model                                  | 2064-103                           |  |  |
|                | Number of channel subsystems .                   | 2004-104<br>2064-105<br>_ 2064-105 |  |  |

Beispiel: Aufruf der Eingabemöglichkeiten mittels F4

Ist alles richtig eingetragen, bestätigen Sie Ihre Eingaben und Sie erhalten folgendes Resultat:

- Definieren Sie eine OS (Operating System) Configuration, via HCD Option 1: OS Configuration ID = PROD
- 3. Definieren Sie die Kanalpfade (CHPIDs), via HCD Option 3 wie in der graphischen Darstellung dargestellt.

Selektieren Sie dazu Ihren soeben angelegten Prozessor mit "*J*". Somit werden Ihnen alle möglichen Aktionen aufgelistet.

| Goto Filter                   | Backup Query Help<br>Actions on selected processors                                                                                                    | 1 |
|-------------------------------|----------------------------------------------------------------------------------------------------|---|
| Command ===><br>Select one or | Select by number or action code and press Enter.                                                                                                    |   |
| / Proc. ID Ty<br>/ CPCA 20    | 9_ 1. Add like (a)<br>2. Repeat (Copy) processor configurations (r)<br>3. Change (c)<br>4. Prime serial number (i)                                                                   |   |
| *****                         | 5. Delete (d)<br>6. View processor definition (v)<br>7. View related CTC connections (k)<br>8. Work with partitions (SMP) (p)                                                        |   |
|                               | 9. Work with attached channel paths (SMP) (s)<br>10. Work with attached devices (SMP) (u)<br>11. Copy to channel subsystem (SMP) (y)<br>12. Work with channel subsystems (XMP) (p,s) |   |

Beispiel: Auswahl der Actions

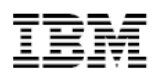

Um für den selektierten Prozessor die CHPIDs einzurichten, wählen Sie die Aktion "Work with attached channel paths". Im darauf folgenden Panel können dem Prozessor mittels "F11" die CHPIDs hinzugefügt und konfiguriert werden.

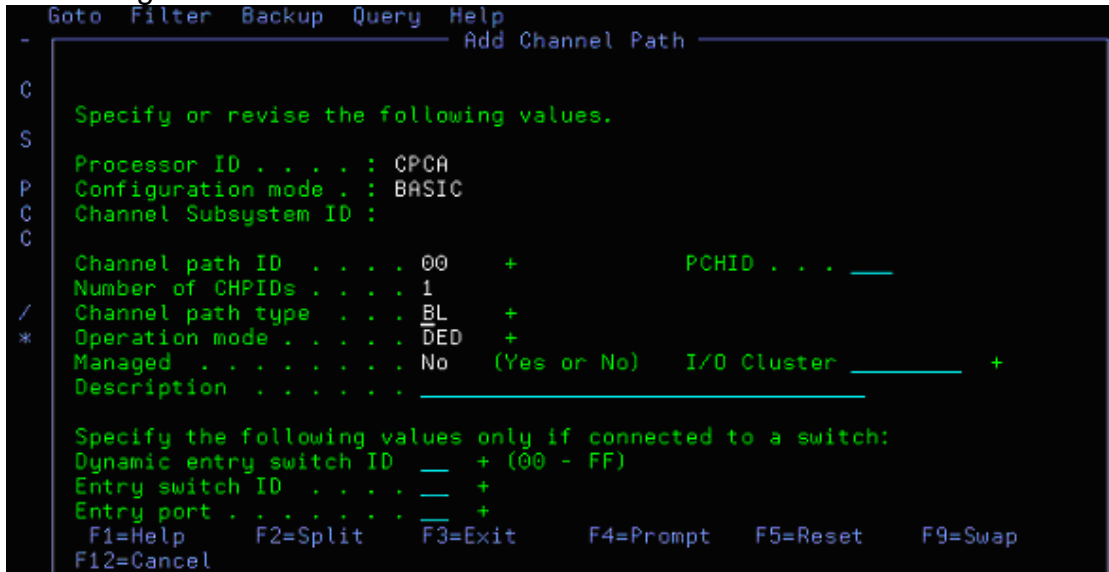

Beispiel: Hinzufügen der CHPID 00

4. Wenn die CHPIDs konfiguriert sind, können die zugehörigen Control Units (Steuereinheiten) via HCD Option 4 definiert werden.

Entsprechende Eingaben müssen wieder der graphischen Darstellung entnommen werden. <u>Die "Control unit number" sollte immer der ersten</u> <u>angeschlossenen Device entsprechen</u>. Am Beispiel der Consolen, welche über die Term CU an der CHPID 11 konfiguriert werden sollen, wäre die erste angeschlossene Device 520 und somit die "Control unit number"=520 für dessen CU.

| LOT        | Had Control Unit                                    |
|------------|-----------------------------------------------------|
|            |                                                     |
|            |                                                     |
| Comma      | Specify or revise the following values.             |
| Selec      | Control unit number 0520 +                          |
| Proce      | concrete only type 1, 1, 1, 5114                    |
| Proce      | Control number                                      |
| / CU       | Description                                         |
| 2010 BORNE | Connected to switches +<br>Ports                    |
|            | If connected to a switch:                           |
|            | Define more than eight ports 2 1. Yes<br>2. No      |
|            | Propose CHPID/link addresses and                    |
|            | unit addresses                                      |
|            | F1=Heln F2=Split F3=Exit F4=Prompt F5=Reset F9=Swap |
| F1=H       | F12=Cancel                                          |

Beispiel: Hinzufügen der Control Unit 520 "Term CU"

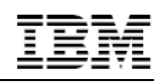

Für "Cluster 0" wäre die "Control unit number" somit 580 und für "Cluster 1" fortlaufend gezählt beispielsweise 581.

Nach bestätigen dieses Panels muss die CU noch dem Prozessor und dessen CSS zugeordnet werden. Durch das Selektieren des Prozessors mittels "s" (hier action code für "select (connect, change)") bzw. "/" gelangen Sie zu dem Panel, um im der CU den zugehörigen "CHPID", "Unit address" und "Number of units" einzurichten. Am Beispiel der Consolen, welche über die Term CU an der CHPID 11 konfiguriert werden sollen, wären folgende Einstellungen notwendig.

| Select Processor / CU Add Control Unit                                |                                                                               |  |  |  |
|-----------------------------------------------------------------------|-------------------------------------------------------------------------------|--|--|--|
| Specify or revise the following values.                               |                                                                               |  |  |  |
| Control unit number . :<br>Processor ID :<br>Channel Subsystem ID . : | 0520 Type: 3174<br>CPCA                                                       |  |  |  |
| Channel path IDs<br>Link address                                      | <u>11</u> <u> </u>                                                            |  |  |  |
| Unit address                                                          | <sup>20</sup><br><sup>32</sup> <u>-</u> <u>-</u> <u>-</u> <u>-</u> <u>-</u> + |  |  |  |
| Logical address                                                       | + (same as CUADD)                                                             |  |  |  |
| Protocol                                                              | <u>+ (D,S or S4)</u><br>+ (1, 2 or 3)                                         |  |  |  |
| F1=Help F2=Split<br>F12=Cancel                                        | F3=Exit F4=Prompt F5=Reset F9=Swap                                            |  |  |  |

Beispiel: CU 0520 "Term CU" ist an CHPID 11 mit UA=20 und 32 units angeschlossen

Sollen für eine CU mehrere CHPIDs konfiguriert werden, sind diese hier anzugeben.

| Select Processor / CU                                                                         |  |  |  |
|-----------------------------------------------------------------------------------------------|--|--|--|
|                                                                                               |  |  |  |
| Specify or revise the following values.                                                       |  |  |  |
| Control unit number . : 0580 Type : 3990-6<br>Processor ID : CPCA<br>Channel Subsystem ID . : |  |  |  |
| Channel path IDs 24 34 +<br>Link address +                                                    |  |  |  |
| Unit address 00 +<br>Number of units 64                                                       |  |  |  |

Beispiel: CU 0580 "Cluster 0" ist an CHPID 24 und 34 angeschlossen

Richten Sie alle restlichen CUs analog dazu ein.

5. Wenn die CUs konfiguriert sind, können die zugehörigen Devices via HCD Option 5 definiert werden.

Die entsprechenden Eingaben müssen wieder aus der graphischen Abbildung entnommen werden. Für die Device "Consolen", welche über die Term CU an der CHPID 11 konfiguriert werden sollen, ergeben sich beispielsweise folgende Eingaben.

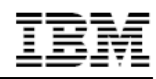

| Goto Filter Backup Query Help<br>Add Device ———————————————————————————————————— |  |  |  |
|----------------------------------------------------------------------------------|--|--|--|
| Specify or revise the following values.                                          |  |  |  |
| Device number                                                                    |  |  |  |
| Serial number                                                                    |  |  |  |
| Volume serial number (for DASD)                                                  |  |  |  |
| Connected to CUs 0520 +                                                          |  |  |  |
| F1=Help F2=Split F3=Exit F4=Prompt F5=Reset F9=Swap<br>F12=Cancel                |  |  |  |

Beispiel: Konfiguration der Device 0520 "Consoles" angeschlossen an CU Number 0520

Durch bestätigen der Eingaben gelangen Sie auf folgendes Panel:

|                                                                                                 | Row 1 of 1                                                                                 |
|-------------------------------------------------------------------------------------------------|--------------------------------------------------------------------------------------------|
| Command ===>                                                                                    | Scroll ===> PAGE                                                                           |
| Select processors to change device/pr<br>Enter.                                                 | ocessor definitions, then press                                                            |
| Device number : 0520 N<br>Device type : 3270-X                                                  | umber of devices . : 32                                                                    |
| <pre>/ Proc.CSSID UA + Time-Out STADET / CPCAYes Yes ************************************</pre> | Preferred Device Candidate List<br>CHPID + Explicit Null<br>No<br>data ******************* |

Beispiel: Panel der "Device/Processor Definition" für Device 0520 vom Type 3270-X

Die Device muss noch dem Prozessor und dessen CSS zugeordnet werden. Durch das Selektieren des Prozessors gelangen Sie auf folgendes Panel, worüber die UA und eine bevorzugte CHPID eingeben können.

| Device / Processor Definition                                                                                                    |  |  |
|----------------------------------------------------------------------------------------------------|--|--|
| Define Device / Processor                                                                                                    |  |  |
| Specify or revise the following values.<br>Device number . : 0520 Number of devices : 32<br>Device type : 3270-X<br>Processor ID : CPCA<br>Chappel Subsustem ID : |  |  |
| Unit address 20 + (Only necessary when different from<br>the last 2 digits of device number)<br>Time-Out Yes (Yes or No)<br>STADET Yes (Yes or No)                |  |  |
| Preferred CHPID                                                                                                    |  |  |
| F6=Previous F7=Backward F8=Forward F9=Swap F12=Cancel d                                                                                                    |  |  |

Beispiel: Panel "Define Device/Processor" für die Device 0520 vom Type 3270-X

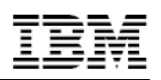

Durch bestätigen der Konfiguration kehren Sie zurück ins Panel "Device/ Processor Definition". Bestätigen Sie die Eingaben nochmals so gelangen Sie zu folgendem Panel "Define Device to Operating System":

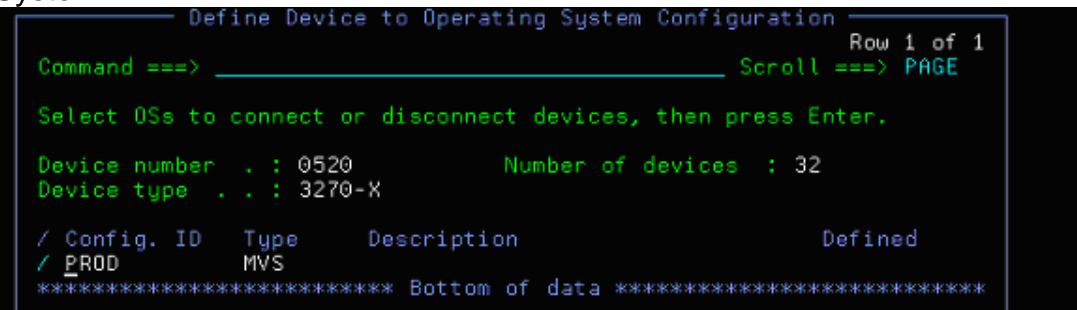

Beispiel: Panel,,Define Device to Operating System" für die Device 520 vom Type 3270-X

Selektieren Sie Ihr Operating System (Vorraussetzung hierfür ist, dass Sie es im Punkt 2 unserer Reihenfolge auch definiert haben) mittels "s" (hier action code für "select (connect, change)") bzw. "/". Darauf hin öffnet sich ein Panel worin Sie div. Parameter definieren können.

|                                                                                                  | - Define Dev                        | Row 1 of 22                                |  |  |
|--------------------------------------------------------------------------------------------------|-------------------------------------|--------------------------------------------|--|--|
| Command ===>                                                                                     |                                     | Scroll ===> PAGE                           |  |  |
| Specify or revis                                                                                 | Specify or revise the values below. |                                            |  |  |
| Configuration ID . : PROD<br>Device number : 0520 Number of devices : 32<br>Device type : 3270-X |                                     |                                            |  |  |
| Parameter/                                                                                       |                                     |                                            |  |  |
| Feature Value                                                                                    | e + R                               | Description                                |  |  |
| OFFLINE No _                                                                                     |                                     | Device considered online or offline at IPL |  |  |
| DYNAMIC Yes                                                                                      |                                     | Device has been defined to be dynamic      |  |  |
| LOCANY Yes                                                                                       |                                     | UCB can reside in 31 bit storage           |  |  |
| ASCACHAR No                                                                                      |                                     | ASCII A Character Generator                |  |  |
| ASCBCHAR No                                                                                      |                                     | ASCII B Character Generator                |  |  |
| DOCHAR Yes                                                                                       |                                     | United States English Character Generator  |  |  |
| FRCHAR No                                                                                        |                                     | French Character Generator                 |  |  |
| GRCHAR No                                                                                        |                                     | German Character Generator                 |  |  |
| KACHAR No                                                                                        |                                     | Katakana Character Generator               |  |  |
| F1=Help                                                                                          | F2=Split                            | F3=Exit F4=Prompt F5=Reset                 |  |  |
| F7=Backward                                                                                      | F8=Forward                          | F9=Swap F12=Cancel                         |  |  |

Beispiel: Default-Parameter für die Device 520 vom Type 3270-X

Bestätigen Sie die Default-Einstellungen und richten Sie die restlichen Devices analog ein.

- 6. Nach Abschluss der Definitionen erstellen Sie in der OS Configuration via Option 1 noch:
  - a. eine CONSOLE (Console-Device 0520 + 0C20)
  - b. eine EDT (ID = 00) mit einer esoterischen Gruppe SYSDA, welche alle DASD Platten enthält.

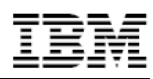

| -      | -                | Goto Filter Backup Query Help<br>Change Esoteric ————————————————————————————————————                    |                 |
|--------|------------------|----------------------------------------------------------------------------------------------------|-----------------|
| sa //* | C<br>S<br>C<br>E | Specify or revise the following values.<br>Esoteric name SYSDA<br>VIO eligible No (Yes or No)<br>Token 1 | ==> PAGE<br>11. |
|        | /<br>/<br>*      | F1=Help F2=Split F3=Exit F5=Reset F9=Swap<br>F12=Cancel                                                  | жжжжжжжж        |

Anlegen der esoterischen Gruppe SYSDA

 Erstellen Sie aus der *'userid.IODF01.WORK'* eine Produktion IODF mit dem Name *'userid.IODF01'* über Option 2

| Command ===>                                                                                                    |  |  |
|----------------------------------------------------------------------------------------------------|--|--|
| Hardware Configuration                                                                                                    |  |  |
| Select one of the following.                                                                                                    |  |  |
| <ol> <li>Define, modify, or view configuration data</li> <li>Activate or process configuration data</li> <li>Print or compare configuration data</li> <li>Create or view graphical configuration report</li> <li>Migrate configuration data</li> <li>Maintain I/O definition files</li> <li>Query supported hardware and installed UIMs</li> <li>Getting started with this dialog</li> <li>What's new in this release</li> </ol> |  |  |

und anschließend Option 1 "Build production IODF".

Wahrscheinlich tritt dabei ein Warning auf: "The maximum allowed protocol speed of S is not used ...".

Gehen Sie zurück auf das Panel für die Konfiguration der jeweiligen Control units und geben Sie das Protocol "S" an.

| Change Control L                                                                | Jnit Definition               |
|---------------------------------------------------------------------------------|-------------------------------|
| Specify or revise the following values                                          | 6.                            |
| Control unit number . : 0520<br>Processor ID : CPCA<br>Channel Subsystem ID . : | Туре: 3174                    |
| Channel path IDs <u>1</u> 1<br>Link address                                     |                               |
| Unit address 20<br>Number of units 032                                          | * ,                           |
| Logical address + (same a                                                       | as CUADD)                     |
| Protocol                                                                        | α <mark>7</mark> S4)<br>αr 3) |

Beispiel: CU 0520 "Term CU" ist an CHPID 11 mit UA=20 und 32 units angeschlossen

Sollten weiter Fehler auftreten, so beheben Sie diese und erstellen dann das Produktion IODF.